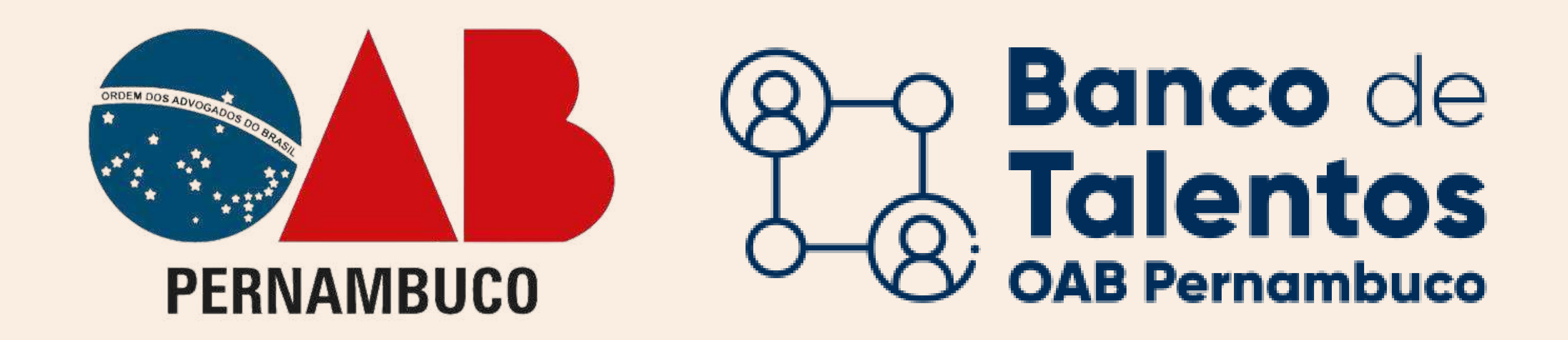

## Primeiro acesso ao Banco de Talentos ACADÊMICO(A) DE DIREITO

No navegador acessar o seguinte URL: https://bancodetalentos.oabXX.org.br

CLIQUE NA OPÇÃO "ACADÊMICO(A) DE DIREITO"

Irá abrir uma janela de login, para iniciar o cadastro.

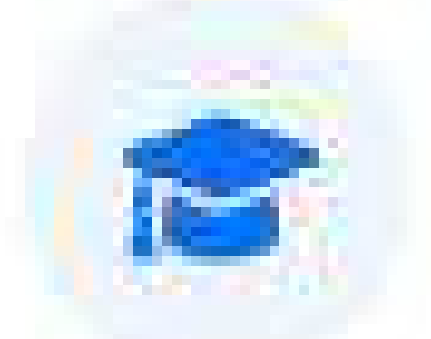

#### Acadêmico(a) de Direito

Alunos do curso de Direito, a partir do 3º período que procuram estágio.

#### Login - Acadêmico(a) de Direito

×

Caso você não tenha uma senha de acesso cadastrada, clique aqui para seu primeiro acesso.

#### CLIQUE EM "CLIQUE AQUI" PARA ACESSAR O CADASTRO

#### INSIRA OS DADOS SOLICITADOS

Será enviado para o email informado um código de segurança.

| ovo cadastro - Academico(a) de Direito        |  |
|-----------------------------------------------|--|
| <ul> <li>Voltar para tela de login</li> </ul> |  |
| N° CPF                                        |  |
| Digite seu CPF                                |  |
| Data de Nascimento                            |  |
| ex.: ddmmaaaa                                 |  |
| Email:                                        |  |
| ex.: fulano@edu.com.br                        |  |

### INFORME O CÓDIGO DE SEGURANÇA E DEMAIS INFORMAÇÕES DO CURRICULO

| <ul> <li>DECLARO, para fins de direito, sob as penas da<br/>autênticas (fiéis à verdade e condizentes com a re<br/>Brasileiro, passível de apuração na forma da Lei.</li> </ul> | Lei, que as informações aqui<br>ealidade). Fico ciente que a fa | prestadas para a inscrição no<br>alsidade dessa declaração cor | Banco de Tale<br>Ifigura crime pi | ntos da OAB-P<br>revisto no art. | E, são verdadeiras e<br>299 do Código Penal |
|----------------------------------------------------------------------------------------------------|-----------------------------------------------------------------|----------------------------------------------------------------|-----------------------------------|----------------------------------|---------------------------------------------|
| ÓDIGO DE SEGURANÇA:                                                                                                    | CPF                                                             | NOME:                                                          |                                   |                                  | TELEFONE:                                   |
| enviamos para seu e-mail REENVIAR                                                                                                    | 11380975433                                                     |                                                                |                                   |                                  |                                             |
| ELULAR:                                                                                                    | E-MAIL:                                                         | SEXO:                                                          |                                   | ESTADO CIVIL:                    |                                             |
|                                                                                                    | carla.marques@oabpe.org                                         | ı.br                                                           |                                   | ~                                |                                             |
| EP: LOGRADOURO:                                                                                                    |                                                                 | COMPLEMENTO:                                                   |                                   |                                  | NÚMERO:                                     |
| AIRRO:                                                                                                    | CIDADE:                                                         |                                                                | DATA NASCIME                      | NTO                              |                                             |
|                                                                                                    |                                                                 |                                                                | 18/06/1997                        |                                  |                                             |
| IOME:SOCIAL:                                                                                                    | PRETENSÃO SALARIAL:                                             | RAÇA/COR:                                                      | SITUAÇÃO:                         |                                  |                                             |
|                                                                                                    |                                                                 |                                                                | ~                                 | Estágio                          |                                             |
| diomas                                                                                                    |                                                                 |                                                                |                                   |                                  |                                             |
| NGLÊS:                                                                                                    | ESPANHOL:                                                       |                                                                | FRANCES:                          |                                  |                                             |
| ~                                                                                                    |                                                                 | ~                                                              |                                   |                                  | •                                           |

Após a confirmação do cadastro, o sistema procederá à validação do código de segurança.

Uma vez confirmada a correta inserção do código, as credenciais de acesso (usuário e senha) serão criptografadas e enviadas para o e-mail associado ao cadastro na OAB.

#### INFORME SUAS CREDENCIAIS DE ACESSO

Preencha o usuário (seu CPF) e senha recebidos pelo e-mail e clique no botão "ACESSAR".

| Nº Inscriçao |  |         |
|--------------|--|---------|
| Senha:       |  |         |
| Senha        |  |         |
|              |  | Acessar |

Caso você não tenha uma senha de acesso cadastrada,

# Atendimento e Dúvidas SUPORTEBT@OABPE.ORG.BR

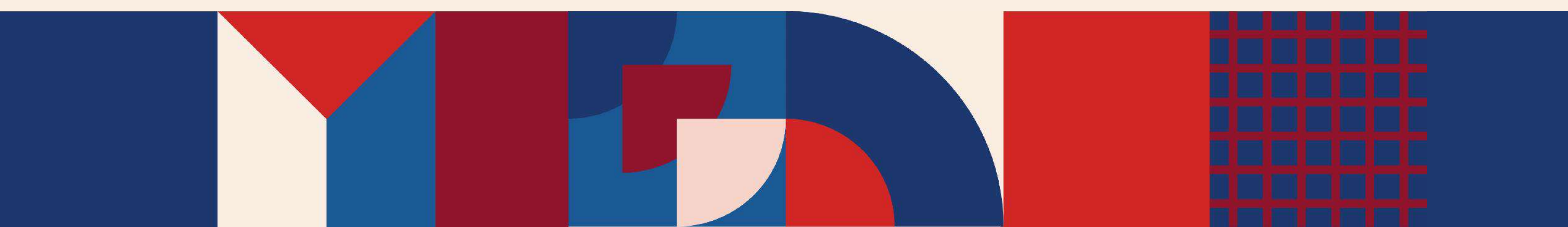